# Aspen Information – Login and more

## What information will be available when I log on to Aspen?

Each <u>August 1</u>, parents will be able to review emergency contact information and bus route information (see #6) through Aspen. Schedule information for the new school year will be posted only at the <u>end of August</u> (see #7).

## Will additional information be available during the school year?

Yes. Interim reports and report cards will be posted to Aspen. In addition, as teachers become more familiar with Aspen, many will be posting assignments and grades that are classroom-specific. Teachers have been engaged in Aspen training and are at different levels in learning how to incorporate the portal into their practice. As a result, individual teachers may provide more information than others.

### Is my child's information secure?

Aspen protects student data with the same advanced technology your bank uses to protect your financial accounts. We have carefully configured the system to ensure your child's information is confidential and can only be retrieved by you and authorized school personnel.

### What if I forget my password?

If you forget your password, click on the blue "I forgot my Password" link provided on the logon page. A password reset dialog box will appear. Enter your Login ID and primary email address registered in Aspen and click CONTINUE. If you cannot get a temporary password this way, email BCSD Aspen Help at bcsdaspen@bcsd.neric.org. Please include information about yourself and your student so we are able to verify your identity.

#### 1. Link to the Aspen homepage directly . . .

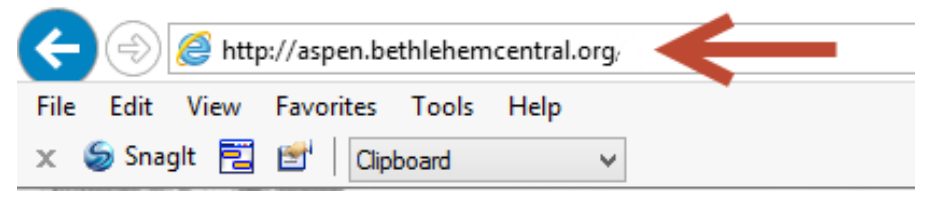

#### or from the district website at www.bethlehemschools.org

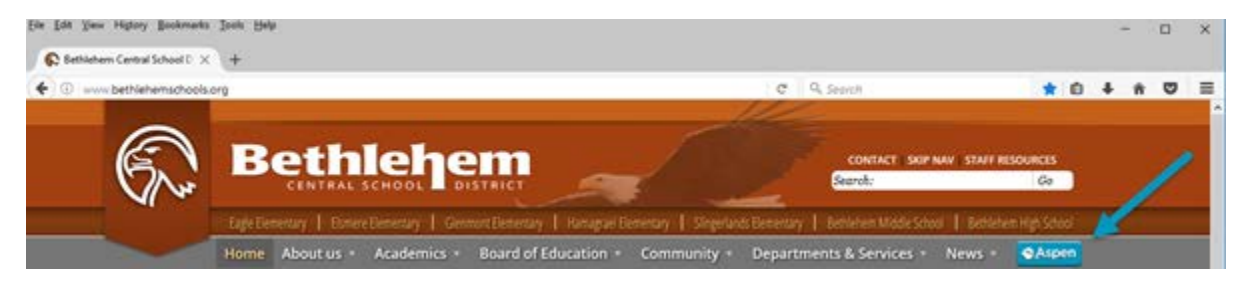

2. Enter your Login ID and password. Note: your Login ID (all lowercase) and email address registered in Aspen are case sensitive.

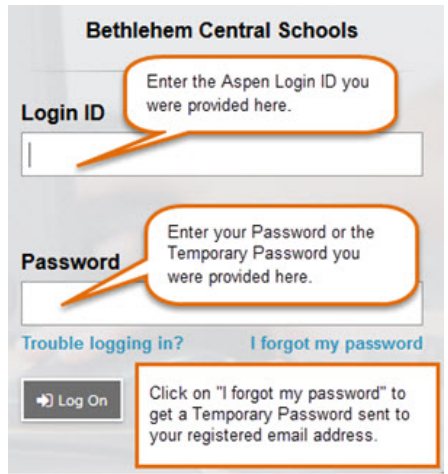

If you have a Temporary Password, you'll need to change that password from a computer <u>not</u> a cell phone or iPad. Also, the Temporary Password (4letters, 3 numbers, 4 letters) and email address are case sensitive

After you enter your Login ID and Temporary Password, you will see the message: "Your password has expired. Please create a new one." Click on "OK," put the Temporary password in Current Password and then create a new password according to the requirements listed below.

| <ul> <li>Minim</li> <li>At lea</li> <li>At lea</li> <li>Can't<br/>name<br/>letters</li> </ul> Your password has expired.<br>Please create a new one. middle<br>y sequential | Password Requirements  • Minimum length is 8  • At least one number  • At least one capital and lowercase letter  • Can't contain 'password', login name, first name, middle name, last name, date of birth, personal id, or only sequential letters or numbers |  |  |  |  |
|----------------------------------------------------------------------------------------------------|----------------------------------------------------------------------------------------------------|--|--|--|--|
| Current Password                                                                                                    | Current Password                                                                                                    |  |  |  |  |
| ✓ OK     X Cancel                                                                                                    | Cancel                                                                                                    |  |  |  |  |

#### 3. Enable future password recovery with a security question

| Security Preferences Update<br>To enable self serve password recovery, please provide the following<br>information |              |  |  |  |  |  |
|----------------------------------------------------------------------------------------------------|--------------|--|--|--|--|--|
| Primary email                                                                                                    | test@aol.com |  |  |  |  |  |
| Security question                                                                                                  | ~            |  |  |  |  |  |
| Security answer                                                                                                    |              |  |  |  |  |  |
| Confirm answer                                                                                                    |              |  |  |  |  |  |
| Submit 🗙 C                                                                                                    | Cancel       |  |  |  |  |  |

4. Once you log in, your family's homepage will appear and you will click on the "Family" top tab to access your student's information.

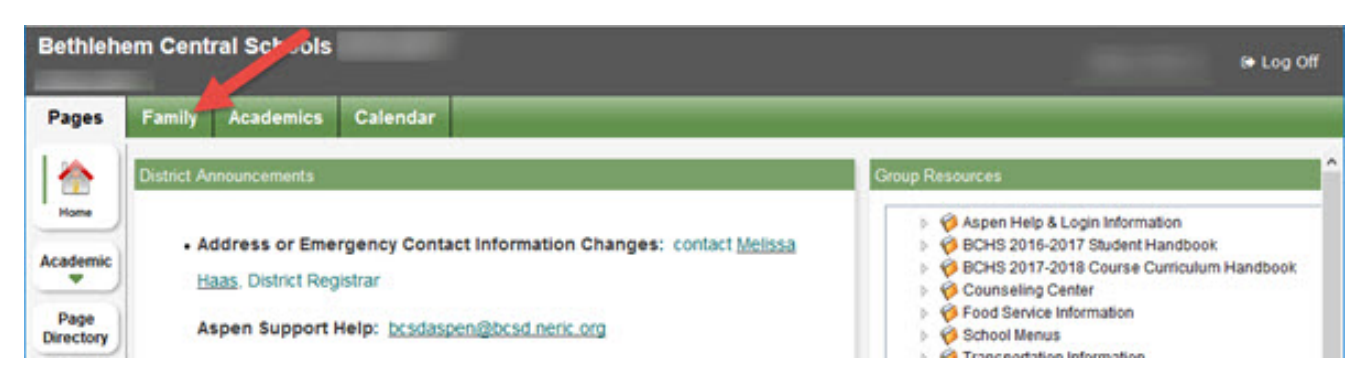

5. If you have more than one student, you will need to select a student (click in box before name or on the student's name) before seeing any student information.

<u>NOTE</u>: various tabs will not be available at certain times of the year while the system information is being updated. Example: Schedule side tab will not be available until the end of August of the new school year.

| Bethlehe            | em Cent | ral Schools |               |                |        |            |               | to Log Off      |
|---------------------|---------|-------------|---------------|----------------|--------|------------|---------------|-----------------|
| Pages               | Family  | Academics   | Calendar      |                |        |            |               |                 |
| Students            |         |             |               |                |        |            |               |                 |
| Details             | Op      | oons • Repo | ns 🕶 🛛 Help 💌 | Search on Name | 9. Y   | III 03     |               | 8               |
| Contacts            |         |             | 4             |                | 0 of 2 | selected 🧷 |               | Active Students |
| Daily<br>Attendance |         | -           | 106           | Enr Status     | DOB    | Grade      | School > Name | Locker          |
| Schedule            |         | 7           |               |                |        |            |               |                 |

6. Click on the "Membership" side tab and then the Transportation Details section to access Bus Route information.

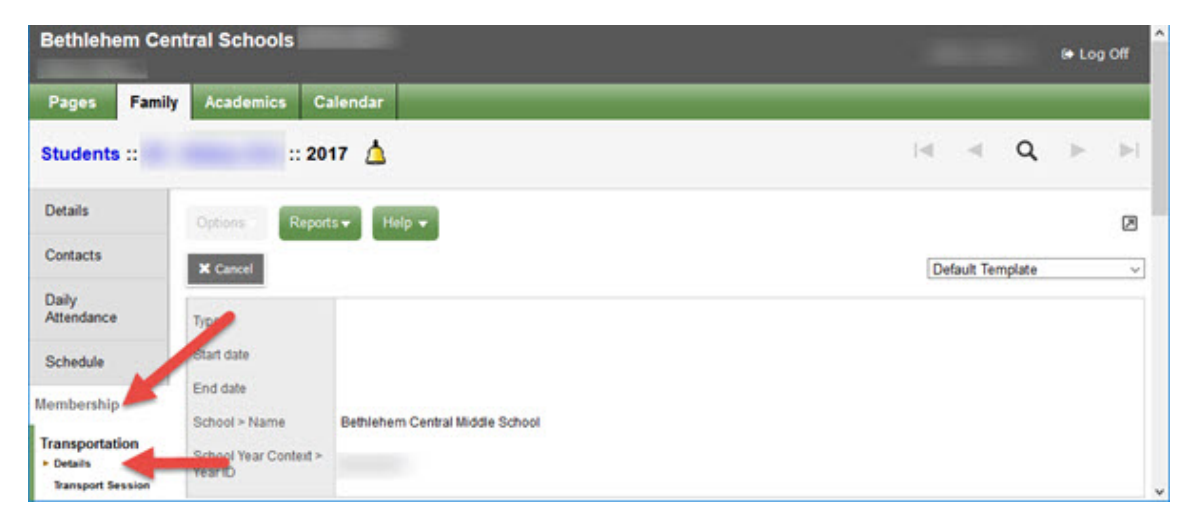

7. At the end of August, click on the "Schedule" side tab to access your student's schedule. You will <u>not</u> see the schedule tab before the end of August.

| Bethlehem           | Central Schools   |                                                                                                    |                |            |         |         |    |     |   | (+ Log  | off   |
|---------------------|-------------------|----------------------------------------------------------------------------------------------------|----------------|------------|---------|---------|----|-----|---|---------|-------|
| Pages F             | amily Academics   | Calendar                                                                                                    |                |            |         |         |    |     |   |         |       |
| Students ::         | 4                 | 1. The second second second second second second second second second second second second second second second |                |            |         |         | 14 | -16 | 2 | $\gg$   |       |
| Details             | Ortions . Reports | Hela - Design                                                                                                   | n Schedule 🔍 🔽 |            |         |         |    |     |   |         | R     |
| Contacts            | Matrix view >>    |                                                                                                    |                |            |         |         |    |     |   |         | 5     |
| Daily<br>Attendance | /                 |                                                                                                    | 0 of 16        | selected 🦉 |         |         |    |     |   | AI Reci | ordis |
| Schedule            | Course            | Description                                                                                                    | Schedule       | Term       | Classrm | Teacher |    |     |   |         |       |
| Schedule            | 0                 |                                                                                                    |                |            |         |         |    |     |   |         |       |

8. Click on the "Documents" side tab then Documents Details to access report cards and other documents that will be posted in this location throughout the year.

| Bethlehem            | ♥ Log Off                           |                      |          |             |
|----------------------|-------------------------------------|----------------------|----------|-------------|
| Pages Fi             | amily Academics Calendar            |                      |          |             |
| Students ::          | Δ                                   |                      |          | ia a 🙇 🕨 🖻  |
| Details              | Options + Reports + Help + Search o | a tiame 🔍 Y III CRO  |          | 8           |
| Contacts             |                                     | 0 of 5 selected Ø    |          | All Records |
| Daily<br>Attendance  | Rame                                | Туре                 | Document | Format      |
| Schedule             |                                     |                      |          |             |
| Membership           | 14-15FinaReportCard                 | 14-15FinalReportCard |          | Other       |
| Documents            | 15-16FinalReportCard                | 15-15FinalReportCard |          | pdf         |
| Documents<br>Details | 0                                   |                      |          |             |